# PALM SPRINGS ONLINE

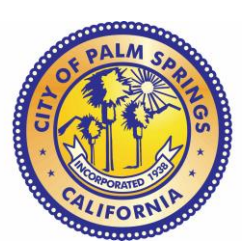

# CANNABIS LICENSE

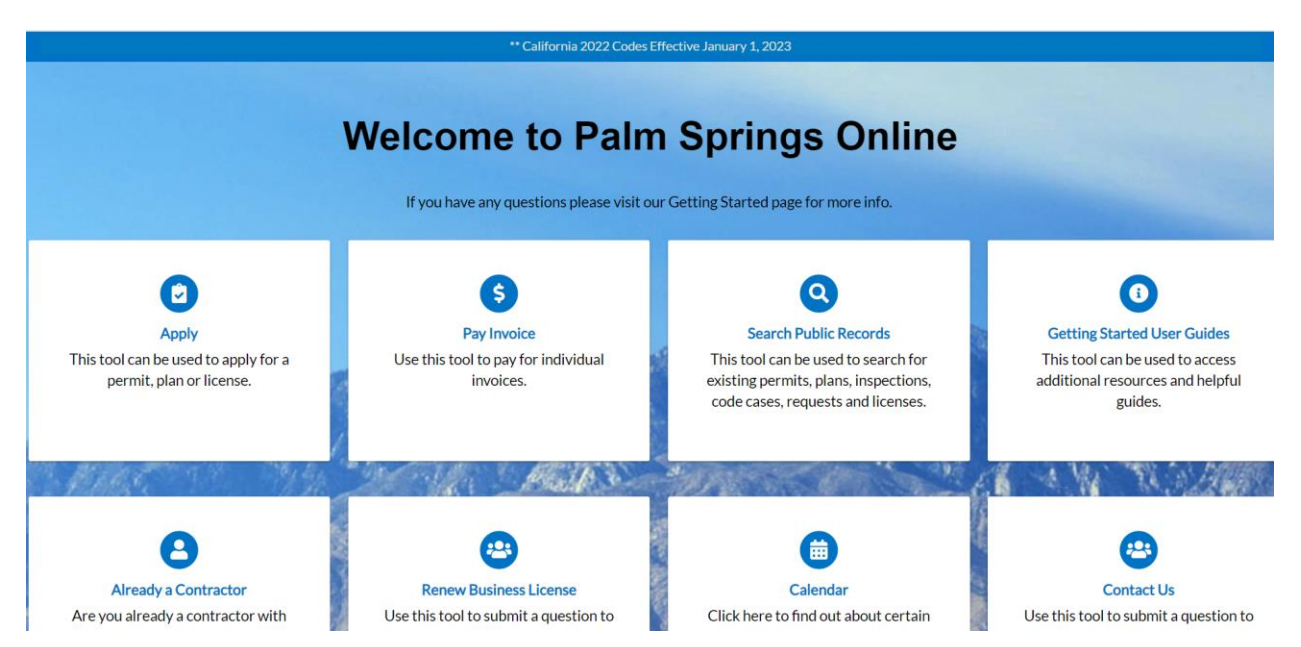

## CONTENTS

| Overview                        | 2 |
|---------------------------------|---|
| Creating an account             | 2 |
| Applying for a Cannabis License | 3 |

## OVERVIEW

The purpose of this guide is to assist constituents in the City of Palm Springs that desire to apply for a Cannabis Related Business and Activities license. This guide will illustrate how to sign up to use the City of Palm Springs Self Service (CSS) system and give overview on how to apply for the license.

# CREATING AN ACCOUNT

When you first visit Palm Springs Self Service portal, you will need to register by selecting "Register" in the top right corner of the screen.

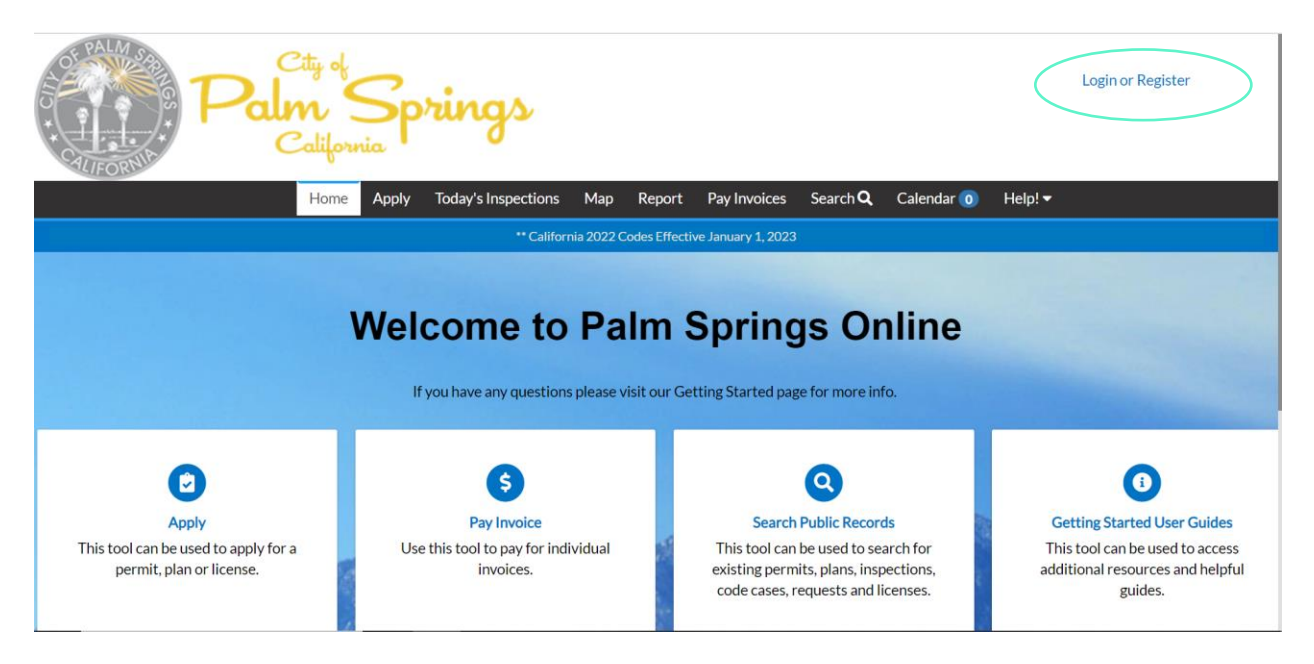

The next screen will direct you to "sign-up". From here you simply need to follow all the steps required by the system to sign up. Please make note that any item with an asterisk (\*) is required and will need to be completed.

## APPLYING FOR A CANNABIS LICENSE

Once you have signed up, or signed in, you will be directed to the welcome page. Here you can apply for city permits, licenses etc. For purposes of this document, we will look a applying for a Cannabis License.

#### STEP 1 - APPLY

Select the "apply" tab and select "license". The cannabis application is in this section. Select apply as shown below.

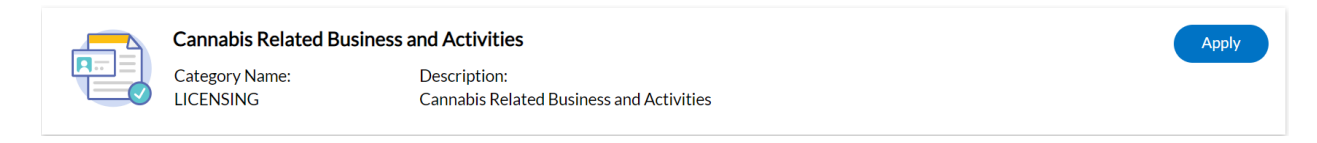

#### **STEP 2 - APPLICATION**

You will see an option to "create new business during application". You first will need to select the "company type". The types available are Corporation, General Partnership, LLC, LLP, Professional limited liability company or sole proprietorship. Next, select the + sign.

#### **STEP 3 - LOCATION**

The next screen will continue the application process. The first part is adding a location. Under the location drop box, please make sure to select "business". Then select "add location".

| Dashboard                   | Home       | Apply    | My Work     | Today's Inspections | Map Rej | oort Pay Invoices | Search <b>Q</b> Ca | alendar 🧿 Help! 🕶 |
|-----------------------------|------------|----------|-------------|---------------------|---------|-------------------|--------------------|-------------------|
| Apply for License - Can     | nabis Rela | ated Bus | iness and A | Activities          |         |                   |                    | *REQUIRED         |
| 1                           | 2          |          | 3           |                     |         | 5                 | 6                  | 0                 |
| Locations                   | Туре       |          | Conta       | icts More           | Info    | Attachments       | Signature          | Review and Submit |
| Business<br>Add<br>Location | ~          |          |             |                     |         |                   |                    |                   |
| +                           |            |          |             |                     |         |                   |                    |                   |
|                             |            |          |             |                     |         |                   |                    |                   |

You will be able to search for an address or enter one manually.

| Paln<br>C                                                                                                    | i Spr<br>alifornia | ings                                                                                                    |                            |                                                                                                    | P                            | atrick Clifford 🗸 🛛 📜 0                                                                                                    |        |
|----------------------------------------------------------------------------------------------------|--------------------|----------------------------------------------------------------------------------------------------|----------------------------|----------------------------------------------------------------------------------------------------|------------------------------|----------------------------------------------------------------------------------------------------|--------|
| Dashboard                                                                                                    | Home Apply         | My Work Today's I                                                                                                    | nspections Map F           | Report Pay Invoices                                                                                             | Search <b>Q</b> Calen        | ıdar 🧿 Help! ▼                                                                                                    |        |
| Add Address As Business                                                                                                    | ~                  |                                                                                                    |                            |                                                                                                    |                              | Back to Application                                                                                                    | ion    |
| SEARCH ENTER MANUALLY                                                                                                    |                    |                                                                                                    |                            |                                                                                                    |                              |                                                                                                    |        |
| Address & Parcel Search                                                                                                    |                    | -                                                                                                    | Salte                      |                                                                                                    | \$ \$                        | 0 ~ 4 🗆 0                                                                                                    | 5      |
| ) Use current location                                                                                                    |                    | "Balm Cathoo                                                                                                    | a a                        |                                                                                                    | IF                           | searching by APN/Parcel                                                                                                    |        |
|                                                                                                    |                    |                                                                                                    | E-Vista Chino              | Vista Chino Date                                                                                                | N                            | umber please enter the<br>umber without dashes.                                                                                                    |        |
|                                                                                                    |                    |                                                                                                    | N A                        | Pain Rim                                                                                                    | Ion                          |                                                                                                    | V      |
|                                                                                                    |                    |                                                                                                    | Palm Springs<br>E Ramon Rd | il in                                                                                                    | atin Mission                 | housand Ramon-Rd                                                                                                    | 2      |
| Mount San<br>Jacinto State<br>Park                                                                                                    |                    | N. V.F                                                                                                    | Tahquitz Cre<br>Golf Reso  | Ri<br>Dinah Shore Dr                                                                                            | Hills Golf<br>asort & Spa    |                                                                                                    | н      |
|                                                                                                    |                    | Local Control of Control of Contr |                            | The second second second second second second second second second second second second second second second se |                              | Coa                                                                                                    | nhelig |
|                                                                                                    |                    |                                                                                                    |                            | 11 S                                                                                                    | ission Hills                 | toush                                                                                                    | 3      |
|                                                                                                    | X                  |                                                                                                    |                            |                                                                                                    | ission Hills<br>puntry Club  | read of the second second seco |        |
| •                                                                                                    |                    |                                                                                                    |                            | <u> (1)</u>                                                                                                    | ssion Hills<br>ountry Club   |                                                                                                    |        |
| 1<br>Locations                                                                                                    | 2<br>Type          | 3<br>Contacts                                                                                                    | (1)<br>More Info           | Attachments                                                                                                    | estion Hills<br>Jountry Club | 2<br>Review and Submit                                                                                                    |        |
| 1<br>Locations                                                                                                    | 2<br>Type          | 3<br>Contacts                                                                                                    | 4<br>More Info             | 3<br>Attachments                                                                                                | 6<br>Signature               | 2<br>Review and Submit                                                                                                    |        |
| 1<br>Locations<br>LOCATIONS                                                                                                    | 2<br>Type          | 3<br>Contacts                                                                                                    | 4<br>More Info             | 3<br>Attachments                                                                                                | 6<br>Signature               | 2<br>Review and Submit                                                                                                    |        |
| 1<br>Locations<br>LOCATIONS                                                                                                    | 2<br>Type          | 3<br>Contacts                                                                                                    | d<br>More Info             | 3<br>Attachments                                                                                                | 6<br>Signature               | 7<br>Review and Submit                                                                                                    |        |
| 1<br>Locations<br>LOCATIONS<br>Type: Business<br>425 CIVIC DR, PALM                                                                                                    | 2<br>Type          | 3<br>Contacts                                                                                                    | d<br>More Info             | 3<br>Attachments                                                                                                | 6<br>Signature               | 2<br>Review and Submit                                                                                                    |        |
| 1         Locations         LOCATIONS         Type: Business         425 CIVIC DR, PALM         SPRINGS, CA 92262                                                                                                    | 2<br>Type          | 3<br>Contacts                                                                                                    | d<br>More Info             | 3<br>Attachments                                                                                                | 6<br>Signature               | 2<br>Review and Submit                                                                                                    |        |
| 1<br>Locations<br>LOCATIONS<br>Type: Business<br>425 CIVIC DR, PALM<br>SPRINGS, CA 92262<br>Main Address 🛙                                                                                                    | 2<br>Type          | 3<br>Contacts                                                                                                    | 4<br>More Info             | 3<br>Attachments                                                                                                | 6<br>Signature               | 2<br>Review and Submit                                                                                                    |        |
| 1         Locations         LOCATIONS         Type: Business         425 CIVIC DR, PALM         SPRINGS, CA 92262         Main Address          Parcel Number                                                                                                    | 2<br>Type          | 3<br>Contacts                                                                                                    | d More Info                | 3<br>Attachments                                                                                                | 6<br>Signature               | 2<br>Review and Submit                                                                                                    |        |
| Image: state state stat | 2<br>Type          | 3<br>Contacts                                                                                                    | d<br>More Info             | 3<br>Attachments                                                                                                | 6<br>Signature               | Review and Submit                                                                                                    |        |
| Locations<br>LOCATIONS<br>Type: Business<br>425 CIVIC DR. PALM<br>SPRINGS, CA 92262<br>Main Address 2<br>Parcel Number<br>507380008<br>Main Parcel 2                                                                                                    | 2<br>Type          | 3<br>Contacts                                                                                                    | More Info                  | Attachments                                                                                                    | 6<br>Signature               | 2<br>Review and Submit                                                                                                    |        |

## STEP 4 - TYPE

Under the "type" section, you will need to complete *Business Details and License Details*. After you complete, press next.

|                                           | Туре                    | Contacts           | More Info | Attachments | Signature | Review and Submit |
|-------------------------------------------|-------------------------|--------------------|-----------|-------------|-----------|-------------------|
| BUSINESS DETAILS                          |                         |                    |           |             |           |                   |
| * Company Type                            | Limited Liability Com   | pany               |           |             |           |                   |
| * Company Name                            | Test Palm Springs Ca    | Innabis            |           |             |           |                   |
| Business<br>Description                   | Cannabis Dispensary     | with Lounge        |           |             |           |                   |
| DBA                                       | Palm Springs Cannab     | //<br>sis Club     |           |             |           |                   |
| * Location                                | Commercial              | ~                  |           |             |           |                   |
| Industry<br>Classification(s)             | Select Industry Classif | ication            |           |             |           |                   |
|                                           |                         |                    |           |             |           |                   |
| LICENSE DETAILS                           |                         |                    |           |             |           |                   |
| LICENSE DETAILS  * License Type           | Cannabis Related Busi   | ness and Activ 🗸 🗸 |           |             |           |                   |
| LICENSE DETAILS  License Type Description | Cannabis Related Busi   | ness and Activ 💙   |           |             |           |                   |

STEP 5 - CONTACTS

Under the contacts section, you will need to provide contact information for the applicant, the business owner, and the emergency off-site contact.

|           | <b>v</b> | 3              | 4                  | 5           | •         |                   |
|-----------|----------|----------------|--------------------|-------------|-----------|-------------------|
| Locations | Туре     | Contacts       | More Info          | Attachments | Signature | Review and Submit |
| CONTACTS  |          |                |                    |             |           |                   |
| Applicant |          | Business Owner | Emergency Off-Site | Select Typ  | e v       |                   |
| Add       |          | Add            | Contact<br>Add     |             | Add       |                   |
| Contact   |          | Contact        | Contact            | C           | ontact    |                   |
| +         |          | +              | +                  |             | ÷         |                   |
|           |          |                |                    |             |           |                   |
| REQUIRED  |          | REQUIRED       | REQUIRED           |             |           |                   |

For each contact, you can search for an existing contact, or manually add. Additionally, you can set favorites.

| Back to Application                       |          |  |  |
|-------------------------------------------|----------|--|--|
| Add Contact                               |          |  |  |
| Add Contact As : Applicant                |          |  |  |
|                                           |          |  |  |
| Search Enter Manually My Fa               | avorites |  |  |
|                                           |          |  |  |
| Search Name, E-mail, or Company           | Q        |  |  |
|                                           |          |  |  |
| gister for a Palm Springs Online account! |          |  |  |

STEP 6 – MORE INFO

In this section, you will need to complete information labeled with an asterisk(\*) as well as any additional relative information. Once completed, press next.

| Business Information | Previous Section   Top   Main M  | enu |
|----------------------|----------------------------------|-----|
| Retail Type          | Dispensary                       |     |
|                      | Delivery                         |     |
|                      | Lounge                           |     |
|                      |                                  |     |
| Testing              | Testing Type 8                   |     |
|                      |                                  |     |
| Distribution         | Distribution/Transportation (11) |     |
|                      | Distribution/Transportation (12) |     |
|                      |                                  |     |
| Manufacturing        | Manufacturing (7)                |     |
|                      | Manufacturing (6)                |     |
|                      | Manufacturing (N)                |     |
|                      | Manufacturing (P)                |     |

## STEP 7 – ATTACHEMENTS

In the attachments section, you will need to complete and provide the Cannabis Related Business and Activities application, which can be found on our <u>Cannabis Webpage</u>. Additionally, you can submit additional documents. Select next when completed.

| Locations                         | Туре                                          | Contacts                             | More Info | Attachments | Signature | Review and Submit |
|-----------------------------------|-----------------------------------------------|--------------------------------------|-----------|-------------|-----------|-------------------|
|                                   |                                               |                                      |           |             |           |                   |
| Attachments                       |                                               |                                      |           |             |           |                   |
|                                   |                                               |                                      |           |             |           |                   |
|                                   |                                               |                                      |           |             |           |                   |
|                                   | Select Type                                   | ~                                    |           |             |           |                   |
|                                   |                                               |                                      |           |             |           |                   |
| Cannabis Related                  | Add Attac                                     | chment                               |           |             |           |                   |
| Business and Activitie            |                                               |                                      |           |             |           |                   |
| CannabisApp Revised<br>072022.pdf |                                               |                                      |           |             |           |                   |
| Size: 327.23 KB                   | Supported: .pdf, .jr                          | og, .png, .jpeg,                     |           |             |           |                   |
|                                   | .gif, .tiff, .doc, .do<br>text/plain, .dwg, . | cx, .xls, .xlsx,<br>zip, .csv, .rtf, |           |             |           |                   |
| Remove                            |                                               |                                      |           |             |           |                   |
|                                   |                                               |                                      |           |             |           |                   |
|                                   |                                               |                                      |           |             |           |                   |
|                                   |                                               |                                      |           |             |           |                   |

STEP 8 - SIGNATURE

This section is simply asking for your signature. Select next when completed.

STEP 9 - REVIEW AND SUBMIT

This section you will need to review the information and submit. If you need to make correction, you can select the back button to return to the respective screen. Once submitted, you will receive confirmation.

| Dashboard       Home       Apply       My Work       Today's Inspections       Map       Report       Pay Invoices       Search Q       Calendar ①       Help! ▼ |                              | Paln      | ty of<br>N<br>alifornia | Sp'      | ing/    | 2                   |     |        |              |                 | Patrick Cl | ifford <del>-</del> | <b>F</b> 0 |
|----------------------------------------------------------------------------------------------------|------------------------------|-----------|-------------------------|----------|---------|---------------------|-----|--------|--------------|-----------------|------------|---------------------|------------|
| Your application was successfully submitted! Continue to license                                                                                                 |                              | Dashboard | Home                    | Apply    | My Work | Today's Inspections | Map | Report | Pay Invoices | Search <b>Q</b> | Calendar 🧿 | Help! 🔻             |            |
| ow to societos for a Dalm Springs Online account!                                                                                                    | Your applic Continue to lice | ense      | ccessfully              | v submit | ted!    |                     |     |        |              |                 |            |                     |            |

### STEP 9 - DASHBOARD

Once the application is submitted, you will be directed to the dashboard. Here you can see any permits, plans, inspections, invoices or licenses related to you.

| Pale<br>Pale      | n Spring<br>alifornia | <u>A</u>                     |                       |              |                 | Patrick Clifford - | <b>۲</b> 0 |
|-------------------|-----------------------|------------------------------|-----------------------|--------------|-----------------|--------------------|------------|
| Dashboard         | Home Apply My Work    | Today's Inspections          | Map Report            | Pay Invoices | Search <b>Q</b> | Calendar 🧿 Help    | !▼         |
|                   |                       | ** California 2022 Codes Eff | ective January 1, 202 | 23           |                 |                    |            |
| My Permits        |                       |                              |                       |              |                 |                    |            |
| Attention         | Pending               | Active                       |                       | Recent       |                 | Draft              |            |
| 0                 | 7                     | 2                            |                       | 2            |                 | 0                  |            |
|                   | Valet-Temporary 4     | Valet-Temporary              | 2 Val                 | et-Temporary | 2               |                    |            |
|                   | Passenger Carrier 1   |                              |                       |              |                 |                    |            |
|                   | Other 2               |                              |                       |              |                 |                    |            |
| • View My Permits |                       |                              |                       |              |                 |                    |            |

| Attention                   | Pendin    | g      | Active             | Recent           | Draft |
|-----------------------------|-----------|--------|--------------------|------------------|-------|
| 0                           | 0         |        | 0                  | 0                | 0     |
|                             |           |        |                    |                  |       |
|                             |           |        |                    |                  |       |
| ► View My Plans             |           |        |                    |                  |       |
|                             |           |        |                    |                  |       |
| Ay Inspections              |           |        | My Inv             | oices            |       |
| Ay Inspections<br>Requested | Scheduled | Closed | My Inv<br>Cur      | roices           |       |
| Ay Inspections<br>Requested | Scheduled | Closed | My Inv<br>Cur<br>( | rent<br>) \$0.00 |       |

STEP 10 - MY LICENSES

When you select the respective license, you will be directed to the license details. Here you can review the summary of the license.

| LIFORNIA                   | C         | aliforni                 | ia •                  |               |                     |        |              |              |                 |         |        |             |
|----------------------------|-----------|--------------------------|-----------------------|---------------|---------------------|--------|--------------|--------------|-----------------|---------|--------|-------------|
| Dashb                      | oard      | Home                     | Apply                 | My Work       | Today's Inspections | Мар    | Report       | Pay Invoices | Search <b>Q</b> | Calend  | dar 🧿  | Help! 🔫     |
| License Number: C-0        | 00191     | -2023                    |                       |               |                     |        |              |              |                 |         |        | Add to Cart |
| Palm Springs Cannat        | is Club   | þ                        |                       |               |                     |        |              |              |                 |         |        |             |
| License cannot b           | e printe  | ed at this t             | ime. Licer            | se has not be | en issued.          |        |              |              |                 |         |        |             |
| License Details   Tab Eler | nents   N | Main Men                 | u                     |               |                     |        |              |              |                 |         |        |             |
| License Details            |           |                          |                       |               |                     |        |              |              |                 |         |        |             |
| License Typ                | e: C<br>B | Cannabis R<br>Business a | Related<br>nd Activit | es            | District:           | 2      |              |              | Applied         | Date:   | 05/16/ | /2023       |
| Account Numbe              | er:       |                          |                       |               | Issued By:          | Admini | strator, Sys | stem         | Period Star     | t Date: |        |             |
| Statu                      | is: Si    | ubmitted                 | - Online              |               |                     |        |              |              | Expiration      | Date:   | 01/01/ | /2999       |
| Descriptio                 | n:        |                          |                       |               |                     |        |              |              |                 |         |        |             |
|                            |           |                          |                       |               |                     |        |              |              |                 |         |        |             |

Staff will be in touch with you for any additional information needed. Once the license has been received, you will notice the "fees" section on the dashboard update. Before the license can be reviewed and processed, you will need to pay. Please see example below.

| Inspections |           |        | My Invoices   |             |             |
|-------------|-----------|--------|---------------|-------------|-------------|
| Requested   | Scheduled | Closed | Current<br>O  | \$0.00      |             |
| 0           | 0         | 0      | Past Due<br>1 | \$10,806.00 | Add To Cart |
|             |           |        | Total<br>1    | \$10,806.00 | Add To Cart |
| 2 17 2 N    |           |        |               |             |             |

To pay the fees, simply follow the instructions that appear.

STEP 11 - CONTACT WITH STAFF

CONGRATULATIONS ON SUBMITTING A LICENSE. PLEASE STAY IN CONTACT WITH STAFF ON ANY ADDITIONAL NEEDS. IF YOU HAVE ANY QUESTIONS, PLEASE CONTACT THE DEPARTMENT OF SPECIAL PROGRAM COMPLIANCE AT 760-322-8317 OR EMAIL CANNABIS.ADMIN@PALMSPRINGSCA.GOV